## Настройка IC для указания склада получателя при выгрузке накладных

Если для каждого склада ЮЛ клиента у вас в системе создан отдельный контрагент, данная настройка позволит автоматизировать выбор склада на стороне клиента.

## Конфигурации на управляемых формах (УТ 11, БП 3.0)

Необходимо создать дополнительный реквизит для контрагента.

1. Выбираем в панели разделов меню «НСИ и администрирование» и выбираем «Общие настройки».

| •  | <ul><li>Dece</li></ul> | страноная база / Фе | апров Борнс Михайлович / Управление торговляй, редикция | 11.2 (IC Rearported)                                                                                                    |                                              | E = 0.14 = 1 |
|----|------------------------|---------------------|---------------------------------------------------------|----------------------------------------------------------------------------------------------------|----------------------------------------------|--------------|
| 11 | 1 * 1                  | D. Q. Heard         |                                                         |                                                                                                    |                                              | Pasce (Cate  |
|    | Cramo                  |                     | нси                                                     | Настройка параметров системы                                                                                                    | Отчеты                                       |              |
| 1  | 2 Drawp                | cea-we              | However,tatypa                                          | * Diwes sacrooked                                                                                                    | Dotomentationee otvertee                     |              |
|    |                        | A REAL PROPERTY.    | Классификаторы изменилатуры                             | Предприятие                                                                                                    | Jarana kovernoe                              |              |
|    |                        | - apart and         | Партнеры                                                | Номенлатура                                                                                                    |                                              |              |
| 1  | Прадан                 | or .                | Oprawroaugen                                            | Opravaloep                                                                                                    | Серемс                                       |              |
| 1  | T Jacyne               |                     | Структура предприятия                                   | Настройки работы с файлами                                                                                                    | Персональные настройке                       |              |
|    |                        | A A DOCTORNOON      | Склады и магазины                                       | Печатные формы, отчеты и обработки                                                                                                    | Дополнительные обработки                     |              |
|    |                        |                     | Eaveroeccee overta                                      | РЫК и оборудование                                                                                                    | Обращение в техническую поддержку фирмы "10" |              |
| 1  | Kaseav                 | eilc180             | Кассон прядприятия                                      | Обмен электронным документами                                                                                                    | Havanuroe aano/menine                        |              |
|    | denarc                 | совый ресультат и   | Kacow RRM                                               | Harmodea surremasar                                                                                                    |                                              |              |
|    | *Derbor                | uwe.                | Depertu                                                 | riaciponia interpagna                                                                                                    |                                              |              |
|    | HCH #                  |                     | I pageror patione                                       | Документооборот                                                                                                    |                                              |              |
|    | 80,000                 | стрирование         | Лица с правом подлиси                                   | Настройки синкронизации данных                                                                                                    |                                              |              |
|    |                        |                     | decisive core certa                                     | Cre Talvar                                                                                                    |                                              |              |
|    |                        |                     | Азминистрирования                                       | Barren                                                                                                    |                                              |              |
|    |                        |                     | Descent of a firm of the second second                  | Energ                                                                                                    |                                              |              |
|    |                        |                     | Поддержка и обслуживание                                | Colores                                                                                                    |                                              |              |
|    |                        |                     | Material data service                                   | Assesses of serve                                                                                                    |                                              |              |
|    |                        |                     | tor spectro opportunity                                 | Record of the second second se |                                              |              |
|    |                        |                     |                                                         |                                                                                                    |                                              |              |
|    |                        |                     | Планирования                                            |                                                                                                    |                                              |              |
|    |                        |                     | CRM a suggestion                                        |                                                                                                    |                                              |              |
|    |                        |                     | Продажи                                                 |                                                                                                    |                                              |              |
|    |                        |                     | Sarymor                                                 |                                                                                                    |                                              |              |
|    |                        |                     | Склад и доставка                                        |                                                                                                    |                                              |              |
|    |                        |                     | Казначейство                                            |                                                                                                    |                                              |              |
|    |                        |                     | Финансовый результат и контроллент                      |                                                                                                    |                                              |              |
|    |                        |                     |                                                         |                                                                                                    |                                              |              |

2. В общих настройках должна быть установлена галочка «дополнительные реквизиты и сведения».

3. Переходим в дополнительные реквизиты, слева ищем «Контрагенты» и справа вызываем меню, нажимаем создать новый доп. Реквизит:

| • •              | Диостраноная                                                                        | face / Pea | apos Sapac 70                                  | isalinosin / 3                 | Casherine 100-14                                              | and, peperana 1                    | 12 (C/pageporte)         |        |                       |                      |    |                                                                     |         |                            |               | e a la e |
|------------------|-------------------------------------------------------------------------------------|------------|------------------------------------------------|--------------------------------|---------------------------------------------------------------|------------------------------------|--------------------------|--------|-----------------------|----------------------|----|---------------------------------------------------------------------|---------|----------------------------|---------------|----------|
| ш                | * 12 9                                                                              | Havanuva   | я страница                                     | Ofupe                          | кастройки                                                     | Annune                             | пыные реконты            | Annor  | urrenuvud pera        | Bellet (COLLARS      | e) |                                                                     |         |                            |               |          |
| Ш И <b>В</b> И П | Главное<br>Планирование<br>СRM и маркетен<br>Продажи<br>Закупки<br>Силад и доставка |            | Andrew<br>Andrew<br>Ma<br>Ka<br>Ka<br>Ka<br>Ka |                                | 🔆 Допол<br>Наіти<br>(ратинтом<br>(Для серий)<br>(Для харастер | лнительны<br>Опиениль п<br>экстик) | e реквизиты<br>anox Kong | 20837% | Dotern.<br>Doterneren | ]<br>tunul pertector | f  |                                                                     |         |                            | Tet preventet |          |
| 9 M 0            | Казачейской<br>Филансовый резул<br>констронтик<br>КСЛ и<br>Адакемистрировани        | nufat u    |                                                | оуренти<br>пастоо ли<br>пратин | 8                                                             |                                    |                          |        |                       |                      |    | Dolones.<br>Composito<br>Rosento<br>Rosento<br>Rosposes.<br>Boraeno | P<br>P2 | Honal<br>Ho apyrero velope |               |          |

4. Создаем реквизит с наименованием «код склада айко». (другое наименование не подойдет!) с типом значения «строка». Записываем.

## 5. В карточке контрагента, на закладке дополнительно, заполняем код склада iiko:

|                                                                                   | Ide Company GmbH (Kovripanevn (кридическое или енг | Global Trade |
|-----------------------------------------------------------------------------------|----------------------------------------------------|--------------|
| и физическое лицо)                                                                | Trade Company GmbH (Контраг                        | Global Tr    |
| напкогольную и спертосодержащею продукцию <u>Настройки 300</u> Задани Мои заметки | Банковские счета Договоры                          | Главное      |
| 🚯 • 🖹 Ведомость расчетов Досье контратента                                        | аль и закрыль Записаль 🎚                           | Janucaru     |
|                                                                                   | не Адреса, телефоны Дополнительно                  | Основное     |
|                                                                                   | ga aiko:                                           | код склада   |
|                                                                                   |                                                    |              |
|                                                                                   |                                                    |              |
|                                                                                   |                                                    |              |
|                                                                                   |                                                    |              |
|                                                                                   |                                                    |              |
|                                                                                   |                                                    |              |
|                                                                                   |                                                    |              |
|                                                                                   |                                                    |              |

## Для УТ 10.3

Код склада iiko равен коду грузополучателя из реализации:

| Diserva Onepause Organoverse Dorymerne Orene Coperio Ques Organos  Company Organoverse Dorymerne Orene Coperio Ques Organos  Company Company Organoverse  Company Company Coperion of Company Coperion of Coperion of Coperion of Cope | Daexa Onepause Organovessus Dorporens Onema Cepenc Qova Organa                                                                                                    | Desna Onepaser Organoverse Davaneme Oremu Opene Qeon Organa                                                                                                    | ние торговлей", редакция 10.3 / «Не указан»       |                                                |  |  |  |  |  |  |  |  |
|----------------------------------------------------------------------------------------------------|----------------------------------------------------------------------------------------------------|----------------------------------------------------------------------------------------------------|---------------------------------------------------|------------------------------------------------|--|--|--|--|--|--|--|--|
| Image:       Image:                                                                                                    | A A A A A A A A A A A A A A A A A                                                                                                    | Image: State of the state of the state o                                                                                                    | завка Операции Справочники Документы Отчеть       | и Сереино Окна Справна                         |  |  |  |  |  |  |  |  |
| Image:       Image:                                                                                                    | Intersection of the second second                                                                                                    | Contraction of the server of the server                                                                                                    | X 🗞 📾   🎕 🔍   4. 🔺   9.                           | 🚽 X 🕾 🐑 🕢 🤑 🚛 📓 📓 M M+ M- 🔮 .                  |  |  |  |  |  |  |  |  |
| actazare totsapos in yoznyc:<br>Pearecazes totsapos in yoznyc: repozeska, koesekces. Hoeself "X<br>spaare - Lieve in aanonaBritcher II II 2016 0000 @ Orpaares 8:Yrp.yvere Opt.yvere Opt.yvere                                                                                                    | Initicialized totolopon in youny:<br>Pearlescaures totolopon in youny: repolation, koneecces, Honsell *                                                                                                    | contrates tronupoes in youny:<br>Texascontates tronupoes in youny: repolation, itoesants *                                                                                                    | 🚔 🖞 🗄 必 🚬 🙆 🖶 👙 🗛 🏨 🕵 )                           |                                                |  |  |  |  |  |  |  |  |
| Pearescaupes romapon u yonny: mpoganka, koesecose. Honselt *X<br>spaars - Lieve u sanotaBelomeN @N Pepelmu - @X @ Palmu * @<br>mep:<br>or: 01.11.2016 0000 @ Orpaars s:Prp. yereN vereN vere<br>revesaarsQ Co oxnaa<br>                                                                                                    | Peranecauser romapoor is yczny: repogazia, kozewiczela, Homałi *      X         repaział - Liewa is sanota.       DefetmikaX      X       Pepeinta - @X      X       Petromapo         dowep:       or:       01:11:2016 0:000 @       Opazinis 8:      X      X       Pepeinta - @X      X       Petromapo      X       Petromapo      X       Petromapo      X       Petromapo      X       Petromapo      X       Petromapo      X       Petromapo      X       Petromapo      X       Petromapo      X       Petromapo      X       Petromapo      X       Petromapo      X       Petromapo      X      X      X      X      X      X      X      X      X      X      X      X      X      X      X      X      X      X      X      X      X      X      X      X      X      X      X      X      X      X      X      X      X      X      X      X      X      X      X      X                                                                                                    | haresonaper sconapon is yongri: tpopaska, koeesooris. Hoesalt *<br>baues - Lieva is sonapon is yongri: tpopaska, koeesooris. Hoesalt *<br>baues - Lieva is sonapon is yongri: tpopaska -<br>parent: Organish -<br>parent: Docos -<br>ma: Docos -<br>ma:                                                                                                    | ции товаров и услуг                               |                                                |  |  |  |  |  |  |  |  |
| papara • Liewu n zanota Determus • Determus * Determus *Determus *Determus *                                                                                                    | repausis - Lieve us sanona. Desicranus                                                                                                    | Bauer - Lieneur e sanors _ Delotmur +                                                                                                    | лизация товаров и услуг: продажа, комиссия        | . Homañ *                                      |  |  |  |  |  |  |  |  |
| mep:       or:       01112016 0000000000000000000000000000000                                                                                                    | boxep:       cr: 01.11.2016 0.00.00 C Orpeants s:yrp.yverefox_yvereedx.v.         pravvstauxt:                                                                                                    | rep: or: 01.11.2016 0.0000 Orpaams s: pro. yerre _ dyd. yerre _ aandr. yerre<br>sevaaue:                                                                                                    | ия • Цены и валота Действия • 🔜 🗟 🙆               | 📑 🐘 🐨 Repetra • 🥥 📑 🌮 🍳 Patras 🍟 🛛 Ba          |  |  |  |  |  |  |  |  |
| rrawstaaus:       Image: Colonaala       Image: Colonaala         wrtparewr:       Image: Colonaala       Image: Colonaala         colonaala       Image: Colonaala       Image: Colonaala         colonaala       Image: Colonaala       Image: Colonaala         colonaala       Image: Colonaala       Image: Colonaala         colonaala       Image: Colonaala       Image: Colonaala         colonaala       Image: Colonaala       Image: Colonaala         colonaala       Image: Colonaala       Image: Colonaala         colonaala       Image: Colonaala       Image: Colonaala         colonaala       Image: Colonaala       Image: Colonaala         colonaala       Image: Colonaala       Image: Colonaala         colonaala       Image: Colonaala       Image: Colonaala         colonaala       Image: Colonaala       Image: Colonaala         colonaala       Image: Colonaala       Image: Colonaala         colonaala       Image: Colonaala       Image: Colonaala       Image: Colonaala         colonaala       Image: Colonaala       Image: Colonaala       Image: Colonaala       Image: Colonaala         colonaala       Image: Colonaala       Image: Colonaala       Image: Colonaala       Image: Colonaala         colonaala                                                                                                    | prevestaurik:<br>Comparent:<br>Lenka:<br>Teapui (0 nos.) Tapa (0 nos.) Konyki (0 nos.)<br>Donorevineuvo<br>Baaevopacvet nu ir gonoresittettuksia ireteopenatasia<br>Comes over sano.<br>0<br>Lenka:<br>Teapui (0 nos.) Tapa (0 nos.) Konyki (0 nos.)<br>Donorevineuvo<br>Baaevopacvet nu ir gonoresittettuksia ireteopenatasia<br>Comes over sano.<br>0<br>Lenka:<br>Comparentis:<br>(pysononyvarenis:<br>(pysononyvaren                                                                                                    | Berstaukt       Image: Colonada       Image: Colonada         parent:       Image: Colonada       Image: Colonada         exput(fina)       Tace fina)       Decemes we ecca we dopenages are powerta and re-<br>exput(fina)       Image: Colonada         exput(fina)       Tace fina)       Yenym (fina)       Decemes we ecca we dopenages are powerta and re-<br>exput(fina)       Image: Colonada         exput(fina)       Tace final       Image: Colonada       Image: Colonada       Image: Colonada         exput(fina)       Tace final       Image: Colonada       Image: Colonada       Image: Colonada         you on powerse:       Image: Colonada       Image: Colonada       Image: Colonada       Image: Colonada         You on final       Image: Colonada       Image: Colonada       Image: Colonada       Image: Colonada       Image: Colonada         You on final       Image: Colonada       Image: Colonada       Ima                                                                                                    | ot: 01.11.2016 0:00:00 🌌                          | Отразить в: упр. учете бух, учете налог. учете |  |  |  |  |  |  |  |  |
| Imparent:       Imparent:                                                                                                    | Comparent: Dorocop: Que comparent: Dorocop: Que comparent: Dorocop: Que comparent: Dorocop: Que comparent: Que comparent: Que                                                                                                    | max TXQ     Beauti (Dinos.)     Beauti (Dinos.)                                                                                                    | Caura:                                            | Со оклада                                      |  |  |  |  |  |  |  |  |
| exx:       TXQ       Besame area beso arebogenaus and powers a porter a goint a goint of the set of the set of the s                                                  | Spence:       T X R       Becapera He DCR HH-DOPARAMS AND POOLETS ADDRS         Toespue (Dross)       Toronewittenuero       Revans         Bhasesoppacterba H approcessitementenuero       Revans         Conversitementenuero       Revans         Conversitementenuero       Revans         Conversitementenuero       Revans         Conversitementenuero       Revans         Conversitementenuero       Revans         Conversitementenuero       Reventenuero         Conversitementenuero       Reventenuero         Convertenuero       Reventenuero                                                                                                    | na: TXQ Beachane on the CR involopedault and powerts and a Cristian of the and the CR involopedault and powerts and a Cristian of the and the CR involopedault and powerts and a Cristian of the and the CR involution of the and the CR involution of the and the Andrew of the Andrew of the                                                                                                    | гент:                                             | Donosop:                                       |  |  |  |  |  |  |  |  |
| tespex (0 nos.)       Tesp (0 nos.)       Yenynx (0 nos.)       Envenemento         Balaenopacvettar zu zonozertetarzaka serepopekazera       Onertetaenek                                                                                                    | Tosapu (0 nos.)       Topo (0 nos.)       Yenym (0 nos.)       Devotertreate and portoretreate and service previous and the previous and the previous an                                                                                                    | aspei () nos ) Topo () nos ) Yonyne () nos ) Dononwerenevo   fevers<br>havesopacovertal H gonoareertational Herbopokalatal<br>Med over sano                                                                                                    | T X Q                                             | Введена не вся информация для расчета долга. 🔍 |  |  |  |  |  |  |  |  |
| Baseropacherter that an approximate and the population of the population of the populatis and population of the population of the population of                                | Basesopaceerte ta al gonotererretus als terépopedagets         Cyneva over sano       0       Avocertreas kapra:                                                                                                    | Alexandrian and a contract and a contract and a con                                                                                                    | ы (0 поз.) Тара (0 поз.) Услуги (0 поз.) Дополнит | пельно Печать                                  |  |  |  |  |  |  |  |  |
| Improve overt Balto       0       Дисконтная карта:                                                                                                    | Convert sano  Convert sano  Conver                                                                                                    | Non-Reserve:     Image: Comparison:     Image: Comparison:   Image: Comparison:   Image: Comparison:   Image: Comparison:   Image: Comparison:   Image: Comparison:   Image: Comparison:   Image: Comparison:   Image: Comparison:   Image: Comparison:   Image: Comparison:   Image: Comparison:   Image: Comparison:   Image: Comparison:                                                                                                    | морасчеты и дополнительная информация             |                                                |  |  |  |  |  |  |  |  |
| Ordert Croserwerk:                                                                                                    | Orderscherenki:                                                                                                    | yaoompaserens:       Imercmeerest:       Imercmeerest:         yaoompaserens:       Imercmeerest:       Imercmeerest:         Kermparcenna:       Ipyaononywarens:       Imercmeerest:       Imercmeerest:         Kermparcenna:       Ipyaononywarens:       Imercmeerest:       Imercmeerest:         Kermparcenna:       Ipyaononywarens:       Imercmeerest:       Imercmeerest:         Kermparcenna:       Ipyaononywarens:       Imercmeerest:       Imercmeerest:         Kermparcenna:       Ipyaononywarens:       Koz:       Imercmeerest:         Kermparcenna:       Ipyaononywarens:       Koz:       Imercmeerest:         Kermparcenna:       Imercmeerest:       Imercmeerest:       Imercmeerest:         Kermparcenna:       Imercmeerest:       Imercmeerest:       Imercmeerest:         Kermparcenna:       Imercmeerest:       Imercmeerest:       Imercmeerest:         Kermparcense:       Imercmeerest:       Imercmeerest:       Imercmeerest:         Kermparcense:       Imercmeerest:       Imercmeerest:       Imercmeerest:         Kermparcense:       Imercmeerest:       Imercmeerest:       Imercmeerest:         Kermparcense:       Imercmeerest:       Imercmeerest:       Imercmeerest:         Kermercmeerest:       Imercmeerest: </td <td>а онет валю 0</td> <td>Дисконтная карта:</td>                                                                                                    | а онет валю 0                                     | Дисконтная карта:                              |  |  |  |  |  |  |  |  |
| Dysonompasevrene:       Image: Solution of the second second                                         | Fpysoompaarene       Image: Spysoompaarene         Image: Spysoompaarene       Image: Spysoompaarene         Image: Spysoompaarene       Image: Spysoompaarene         Image: Spysoompaarene       Image: Spysoompaarene         Image: Spysoompaarene       Image: Spysoompaarene         Image: Spysoompaarene       Image: Spysoompaarene         Image: Spysoompaarene       Image: Spysoompaarene         Image: Spysoompaarene       Kost         Image: Spysoompaarene       Kost         Image: Spysoompaarene       Image: Spysoompaarene         Image: Spysoompaarene       Image: Spysoompaarene         Image: Spysoompaarene       Image: Spysoompaarene         Image: Spysoompaarene       Image: Spysoompaarene         Image: Spysoompaarene       Image: Spysoompaarene         Image: Spysoompaarene       Image: Spysoompaarene         Image: Spysoompaarene       Image: Spysoompaarene         Image: Spysoompaarene       Image: Spysoompaarene         Image: Spysoompaarene       Image: Spysoompaarene         Image: Spysoompaarene       Image: Spysoompaarene         Image: Spysoompaarene       Image: Spysoompaarene         Image: Spysoompaarene       Image: Spysoompaarene         Image: Spysoompaarene       Image: Spysoompaarene         Image: Spy                                                                                                    | yaoompawrene: [pysononywarene: XQ biower<br>yaomonywarene: [pysononywarene: XQ<br>Kermpercenne: [pysononywarene: XQ<br>kermpercenne: [pysononywarene: XQ<br>kermperce                                                                                                    | Л                                                 | Oreencreeves/k:                                |  |  |  |  |  |  |  |  |
| Dysononywatens:       Image: Second Syvatens:         Image: Second Syvatens:       Image: Second Syvatens:         Deluctavia + Image: Second Syvatens:       Image: Second Syvatens:         Oduve Kentractavi Desta # porceopul Cofurnis Cecilicities Kateropsin Porcee       Koz:         Douve Kentractavi Desta # porceopul Cofurnis Cecilicities Kateropsin Porcee       Koz:         Douve Kentractavi Desta # porceopul Cofurnis Cecilicities Kateropsin Porcee       Image: Second Syvatens:         DKDITP:       Image: Second Syvatens:       Image: Second Syvatens:         DKDITP:       Image: Second Syvatens:       Image: Second Syvatens:         DAME       Image: Second Syvatens:       Image: Second Syvatens:         DAME       Image: Second Syvatens:       Image: Second Syvatens:         DAME       Image: Second Syvatens:       Image: Second Syvatens:         DAME       Image: Second Syvatens:       Image: Second Syvatens:         DAME       Image: Second Syvatens:       Image: Second Syvatens:         DAME       Image: Second Syvatens:       Image: Second Syvatens:         DAME       Image: Second Syvatens:       Image: Second Syvatens:         Descare & Second Syvatens:       Period:       Image: Second Syvatens:         Descare & Second Syvatens:       Period:       Image: Second Syvatens:         Desca                                                                                                    | Fpysonony-arens       X         Komparceme:       Fpysonony-arens         Datomax       Image: Tpysonony-arens         Datomax       Image: Tpysonony-arens         Course       Image: Tpysonony-arens         Komparceme:       Fpysonony-arens         Komparceme:       Fpysonony-arens         Komparceme:       Fpysonony-arens         Komparceme:       Komparceme:         Komparceme:       Image: Tpysonony-arens         Komparceme:       Image: Tpysonony-arens         Komparceme:       Image: Tpysonony-arens         Komparceme:       Image: Tpysonony-arens         Kint:       Komparceme:         Kint:       Komparceme:         Kint:       Kan no OKDO:         Baserens-vocts       Image: Tpysonony-arens         WHH:       Kint:       Kan no OKDO:         Baserens-vocts       Image: Tpysonony-arens         WHH:       Kint:       Kan no OKDO:         Baserens-vocts       Image: Tpysonony-arens         With:       Kint:       No no OKDO:         Baserens-vocts       Image: Tpysonony-arens         Mitter       Kint:       No no OKDO:         Baserens-vocts       Image: Tpysonony-arens         Mi                                                                                                    | yoononyvarene: [pysononyvarene]<br>Kermparcenna: [pysononyvarene]<br>dcmax - Dena a procept Coferna Palane Costante - 2<br>week-coster: [pysononyvarene]<br>Koz: 000000<br>week-coster: [pysononyvarene]<br>Koz: 000000<br>Wermachi Cierta a porceopt Coferna Costonea Kateropasi Ppoves<br>Ave: Remachi Cierta a porceopt Coferna Costonea Kateropasi Ppoves<br>Ave: Remachi Cierta a porceopt Coferna Costonea Kateropasi Ppoves<br>Ave: Remachi Cierta a porceopt Coferna Costonea Kateropasi Ppoves<br>Ave: Remachi Cierta a porceopt Coferna Costonea Kateropasi Ppoves<br>Ave: Remachi Cierta a porceopt Coferna Costonea Kateropasi Ppoves<br>Ave: Remachi Cierta a porceopt Coferna Costonea Kateropasi Ppoves<br>Ave: Remachi Cierta a porceopt Coferna Costonea Kateropasi Ppoves<br>Ave: Remachi Cierta a porceopt Coferna Costonea Kateropasi Ppoves<br>Ave: Remachi Cierta a porceopt Coferna Costonea Kateropasi Ppoves<br>Ave: Remachi Cierta a porceopt Coferna Costonea Kateropasi Ppoves<br>Ave: Remachi Cierta a porceopt Coferna Costonea Kateropasi Ppoves<br>Ave: Remachi Cierta a porceopt Coferna Costonea Kateropasi Ppoves<br>Ave: Remachi Cierta a porceopt Coferna Costonea Kateropasi Ppoves<br>Ave: Remachi Cierta a porceopt Coferna Costonea Kateropasi Ppoves<br>Pasa porceopt costonea Costonea Costonea Kateropasi Porceo<br>Pasa porceopt costonea Costonea Costonea Costonea Materopasi Porceo<br>Pasa porceopt costonea Costonea Cost                                                                                                    | отравитель:                                       | b/ownQ                                         |  |  |  |  |  |  |  |  |
| Korrsparenta:       Fyranconyvatens-         Balcitavia • J. D. C. Repellina • D. Nettai • () Padrual () Cossans • (2)       V         Hansverocessvie:       (Pyranconyvatens-       Kos:         Oduve Kontractus       Non au porceopul Cofurnis Ceolicitas Kateropskii (Porvee)       Kos:       Kos:         Bitz:       Ko. naup       • () Hepesitaerit       • () Ooxynatens-       () Norvee         Double       • () Hepesitaerit       • () Ooxynatens-       () Norvee         Nonce       (Pyranconyvatens-       • () Hepesitaerit       () Norvee         Nonce       (Pyranconyvatens-       • () Hepesitaerit       () Norvee         Nexterioseave:       () Pyranonyvatens-       • () Hepesitaerit       () Norvee         Nexterioseave:       () Pyranonyvatens-       • () Norvee       () Norvee         Nexterioseave:       () Pyranonyvatens-       • () Norvee       () Norvee         Name       () Norvee       () Norvee       () Norvee       () Norvee         Norvee       () Pyranonyvatens-       () Norvee       () Norvee       () Norvee         Norvee       () Pyranonyvatens-       () Norvee       () Norvee       () Norvee         Norvee       () Pyranonyvatens-       () Norvee       () Norvee       () Norvee                                                                                                    | IN Komparements:       Impository-saments         Date:musit ~ Impository-saments       Impository-saments         Hawnenceasses:       [pysoncony-saments]         Odure       Kormachtal Centra in porosopial Codurtius Ceolectres Katerropsis:       [Powee]         Brig:       Ko.musitory       Impository         OKUPP:       Impository       Impository         Convoe       [Pysoncony-saments]       Impository         VHH:       Khint:       Kog.moditory         Bragart is stongard?       Perivor:       Impository         Braga gestrema-roctris       Perivor:       Impository         Braga gestrema-roctris       Ottoertstoeressel       Ottoertstoeressel         N       Braga gestrema-roctris       Ottoertstoeressel                                                                                                    | Korrsparrenta:       [Pysononywarens         Accessive:       [Pysononywarens         Xouve       Korrsacha Cierta in gorosopia Cofainus Ceoloma Kateropiai Ppovee         Xouve       Korracha Cierta in gorosopia Cofainus Ceoloma Kateropiai Ppovee         Xouve       Korracha Cierta in gorosopia Cofainus Ceoloma Kateropiai Ppovee         Xouve       Korracha Cierta in gorosopia Cofainus Ceoloma Kateropiai Ppovee         Xouve       (Pysononywarens)         XOITIP:       (Pysononywarens)         Non-ce       (Pysononywarens)         assemi-cease       (Pysononywarens)         Accessing       (Pysononywarens)         Accessing       (Pysononywarens)         Accessing       (Pysononywarens)         Accessing       (Pysononywarens)         Accessing       (Pysononywarens)         Accessing       (Pysononywarens)         Accessing       (Pysononywarens)         Accessing       (Pysononywarens)         Accessing       (Pysononywarens)         Accessing       (Pysononywarens)         Accessing       (Pysononywarens)         Accessing       (Pysononywarens)         Boau gestrementers       (Pysononywarens)         N       Biog gestrementetin         N <td< td=""><td>nonyvarens: Fpysononyvarens x Q</td><td></td></td<>                                                                                                    | nonyvarens: Fpysononyvarens x Q                   |                                                |  |  |  |  |  |  |  |  |
| Batchaus - Line       Constraint - Dimensional - Line       Constraint - Constraint -                                                   | Date:mus • • • • • • • • • • • • • • • • • • •                                                                                                    | Acteurs - Person:<br>Acteurs - Person:<br>Acteurs - Per             | ипрагенты: Грузополучатель                        | <b>n</b> - 🗆 × .                               |  |  |  |  |  |  |  |  |
| Hawkencesser (pysononyvatens) Kor (000000)                                                                                                    | Hawwerceawer [pysononywatera» Kor: 0000000 Cofurties Ceolorites Kateropies [powee<br>Big: 0000000 P. Octates in porceopie Cofurties Ceolorites Kateropies [powee<br>Big: 0000000 P. Octates Kateropies [Powee]<br>Big: 0000000 P. Octates Kateropies [Powee]<br>Big: 0000000 P. Octates Kateropies [Powee]<br>Big: 0000000 P. Octates Kateropies [Powee]<br>Big: 0000000 P. Octates Kateropies [Powee]<br>HH: 000000 P. Octates Kateropies [Powee]<br>HH: 000000 P. Octates Kateropies [Powee]<br>Big: 0000000 P. Octates Kateropies [Powee]<br>Big: 000000000 P. Octates Kateropies [Powee]<br>Big: 0000000 P. Octates Kateropies [Powee]<br>Big: 0000000 P. Octates Kateropies [Powee]<br>Big: 0000000 P. Octates Kateropies [Powee]<br>Big: 0000000 P. Octates Kateropies [Powee]<br>Big: 0000000 P. Octates Kateropies [Powee]<br>Big: 0000000 P. Octates Kateropies [Powee]<br>Big: 0000000 P. Octates Kateropies [Powee]<br>Big: 00000000 P. Octates Kateropies [Powee]<br>Big: 0000000 P. Octates Kateropies [Powee]<br>Big: 0000000 P. Octates Kateropies [Powee]<br>Big: 0000000 P. Octates Kateropies [Powee]<br>Big: 0000000 P. Octates Kateropies [Powee]<br>Big: 0000000 P. Octates Kateropies [Powee]<br>Big: 0000000 P. Octates Kateropies [Powee]<br>Big: 0000000 P. Octates [Powee]<br>Big: 0000000 P. Octates [Powee]<br>Big: 0000000 P. Octates [Powee]<br>Big: 0000000 P. Octates [Powee]<br>Big: 0000000 P. Octates [Powee]<br>Big: 00000000 P. Octates [Powee]<br>Big: 00000000 P. Octates [Powee]<br>Big: 0000000 P. Octates [Powee]<br>Big: 00000000 P. Octates [Powee]<br>Big: 000000000 P. Octates [Powee]<br>Big: 0000000000 P. Octates [Powee]<br>Big: 00000000000000000 P. Octates [Powee]<br>Big: 000000000000000000000000000000000000                                                                                                    | anne-oca-ve: [pysonony-varens<br>Douve Kerrachi Overa v gorosopu Cofurnus Ceoloma Kateropus Ppoves<br>Ava:                                                                                                    | текя • 🔛 🔂 🙆 Перейти • 📄 Отчеты • 🥡               | Palmi 🗊 Cosare - 🧿                             |  |  |  |  |  |  |  |  |
| Odure     Kortractul Overa u gorosopul Cofurtisi Cacilicitiai Kateropski Rovee       Bra:     Kortractul Overa u gorosopul Cofurtisi Cacilicitiai Kateropski Rovee       Bra:     Kortractul Overa u gorosopul Cofurtisi Cacilicitiai Kateropski Rovee       OKOINP:        •                                                                                                    | Odiuve     Kevranchui     Cverta vi porosopui     Codurtes     Kateropui     Прочее       Bra:     Kp. mup     Image: Codurtes     Codurtes     Kateropui     Increase       OKDITФ:     Image: Codurtes     Image: Codurtes     Image: Codurtes     Image: Codurtes       OKDITФ:     Image: Codurtes     Image: Codurtes     Image: Codurtes     Image: Codurtes       OKDITФ:     Image: Codurtes     Image: Codurtes     Image: Codurtes     Image: Codurtes       Non-codure     Codurtes     Kint:     Kateropuic     Image: Codurtes       Image: Codurtes     Codurtes     Kint:     Image: Codurtes     Image: Codurtes       Image: Codurtes     Codurtes     Codurtes     Image: Codurtes     Image: Codurtes       Image: Codurtes     Codurtes     Codurtes     Image: Codurtes     Image: Codurtes       Image: Codurtes     Codurtes     Period:     Image: Codurtes     Image: Codurtes       Image: Codurtes     Codurtes     Period:     Image: Codurtes     Image: Codurtes       Image: Codurtes     Codurtes     Period:     Image: Codurtes     Image: Codurtes       Image: Codurtes     Codurtes     Period:     Image: Codurtes     Image: Codurtes       Image: Codurtes     Codurtes     Period:     Image: Codurtes     Image: Codurtes<                                                                                                    | Xoure     Korractu Overa ir gorosopu Columis Ceolorea Kareropui Rovee       Arg.:     Rp. nuo       Arg.:     Rp. nuo       OKDIP:     Image: Image:                                                                                                    | ексеание: Грузополучатель                         | Kag: 20000001                                  |  |  |  |  |  |  |  |  |
| Bing: Kip. neup ♥ Hepesutaent ♥ Docynatens Doctaeuux<br>OKDINФ: ♥X Группа контралентов:X<br>Tomoe<br>reserenceanue:<br>INH: Kig. no OKTO:                                                                                                    | Bra:     Kp. mua     ■     Hepesuaerr     © Покулятель     Поставщик       OKOПФ:     ▼X     Группа контрагентов:    X       Полное     Грузополучатель     ▼       наминсование:     VIII-     Код по ОКПО:     In       Вюдит в холанг     Регион:                                                                                                    | Ava: Kp. nsub   Hepesvaerr   Rokynarens  Rokynarens                                                                                                    | ине Контакты Счета и договоры События Свой        | ства Категории Прочее                          |  |  |  |  |  |  |  |  |
| OKDITΦ:     ▼                                                                                                    | OKOTIP: <ul> <li>Image: Capyononyvarene</li> <li>Image: Capyononyvarene</li> <l< td=""><td>NDITP:       ▼       ▼       Image: Construction of the construction of the constructio</td><td>Kip. nup 👻</td><td>Перезидент Покупатель Поставщик</td></l<></ul> | NDITP:       ▼       ▼       Image: Construction of the construction of the constructio                                                                                                    | Kip. nup 👻                                        | Перезидент Покупатель Поставщик                |  |  |  |  |  |  |  |  |
| Полное<br>наменерование:     Грузополучатель       изменерование:     Грузополучатель       WHH:     Image: Comparison of the second second                                                                                        | Полное Грузополучатель ▼<br>наминование:<br>ИНН: © КПП: Код по ОКПО: п<br>Вюдит в холдент<br>Расписание работы: Репион:                                                                                                    | Полное<br>аниенсование:<br>Прузополучатель<br>Аниенсование:<br>Вида изетельности<br>Вида изетельности<br>Вида изетельности<br>Вида деятельности<br>Вида деятельности<br>Вида деятельности<br>Вида деятельности<br>Вида деятельности<br>Вида деятельности<br>Вида сеятельности<br>Вида сеятельно            | ××                                                | Группа контралентов: ж                         |  |  |  |  |  |  |  |  |
| Alteropologievel.<br>UHH: ● KITC: Kag no OKTO:                                                                                                    | накиторание.<br>ИНН: Клп: Кад по ОКЛО: ть<br>Вкорит в холднег<br>Расписание работы: Репион:<br>Виды деятельностик Как покупатель<br>Виды деятельностик Как покупатель<br>Вида деятельностик Сак покупатель<br>Вида деятельностик Ответственный                                                                                                    | ановское<br>Анн:<br>Вюдит в холдинг<br>Вюдит в холдинг<br>Региснике работы:<br>Види деятельности<br>Вид деятельности<br>Мак локупатель<br>Вид деятельности<br>Мак деятельности<br>Мак деятельнос | ное Грузополучатель                               |                                                |  |  |  |  |  |  |  |  |
| Вкодит в холдинг         Па           Расписание работы:         Регион:                                                                                                    | Biogur e xongaer       Pachucawe patients       Budar zestrens-hoctar       Budar zestrens-hoctar       M       Bud zestrens-hoctar         Otherscheres                                                                                                    | Вюдит в холдинг           Расписание работы:           Расписание работы:           Виды деятельности           Как покупатель           Вид деятельности           Как покупатель           Вид деятельности           Вид деятельности           Ответственный                                                                                                    | H: INTE                                           | Kegine OK/10:                                  |  |  |  |  |  |  |  |  |
| Расписание работы:<br>Виды деятельности: Как покупатель<br>© © > × = • • 1 1 1 Установить основным<br>N Вид деятельности: Ответственный                                                                                                    | Pacrwcawe patientic Pervon:                                                                                                    | Расписание работы:Как покупатель<br>Виды деятельности:Как покупатель                                                                                                    | водит в холдинг                                   | <u>n</u>                                       |  |  |  |  |  |  |  |  |
| Виды деятельности Как покупатель<br>Виды деятельности Как покупатель<br>Вид деятельности<br>N Вид деятельности<br>Ответственный                                                                                                    | Budar zentrem-hoctar     Kak nokynatemi       Image: Sentrem-hoctar     Image: Sentrem-hoctar       Image: Sentrem-hoctar     Otherscher+holtar                                                                                                    | Виды деятельности. Как покупатель<br>Виды деятельности. Как покупатель<br>Вид деятельности. Ответственный<br>М Вид деятельности. Ответственный<br>мементарий:                                                                                                    | писание работы:                                   | Perwor:                                        |  |  |  |  |  |  |  |  |
| Вид деятельности         Ответственный                                                                                                    |                                                                                                    | ••••••••••••••••••••••••••••••••••••                                                                                                    | ды деятельности Как покупатель                    |                                                |  |  |  |  |  |  |  |  |
| N Вид деятельности Ответствонный                                                                                                    | N Вид деятельности Ответственный                                                                                                    | N         Вид деятельности         Ответственный           мементарий:                                                                                                    | 😌 🗈 🖉 🗶 📓 🛧 🌩 🏦 🐉 Установить основным             |                                                |  |  |  |  |  |  |  |  |
|                                                                                                    |                                                                                                    | менентария):                                                                                                    | Вид деятельности                                  | Ответственный                                  |  |  |  |  |  |  |  |  |
|                                                                                                    |                                                                                                    | severinguit:                                                                                                    |                                                   |                                                |  |  |  |  |  |  |  |  |
|                                                                                                    |                                                                                                    | senempeit:                                                                                                    |                                                   |                                                |  |  |  |  |  |  |  |  |
|                                                                                                    |                                                                                                    | Menoringan.                                                                                                    | un anna di                                        |                                                |  |  |  |  |  |  |  |  |
|                                                                                                    |                                                                                                    | OK Service Service                                                                                                    | ернтарии:                                         | (m)                                            |  |  |  |  |  |  |  |  |
| Conservação                                                                                                    | Kowwertapult:                                                                                                    | UK Januars Jacons                                                                                                    |                                                   |                                                |  |  |  |  |  |  |  |  |